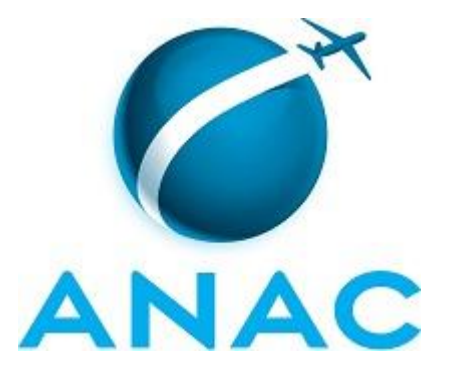

# MANUAL DE PROCEDIMENTOS

# MPR/SIA-205-R01

# ANÁLISE E PROCESSAMENTO DE SOLICITAÇÕES DE NOTAM

08/2013

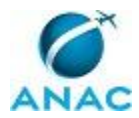

# PÁGINA INTENCIONALMENTE EM BRANCO

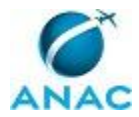

Brasília, 06 de agosto de 2013.

Aprovado,

Fabio Faizi Rahnemay Rabbani

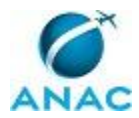

# PÁGINA INTENCIONALMENTE EM BRANCO

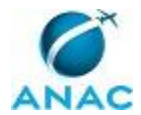

## REVISÕES

| Revisão | Data de Aprovação | Aprovado Por             |
|---------|-------------------|--------------------------|
| R00     | 18/10/2010        | Jorge Alencar Filgueiras |
|         |                   | Viegas                   |
| R01     | 06/08/2013        | Fabio Faizi Rahnemay     |
|         |                   | Rabbani                  |

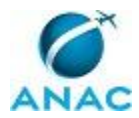

# PÁGINA INTENCIONALMENTE EM BRANCO

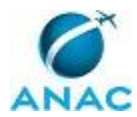

# ÍNDICE

1) Disposições Preliminares, pág. 11.

- 1.1) Introdução, pág. 11.
- 1.2) Revogação, pág. 11.
- 1.3) Fundamentação, pág. 11.
- 1.4) Executores dos Processos, pág. 11.
- 1.5) Elaboração e Revisão, pág. 12.
- 1.6) Organização do Documento, pág. 12.
- 2) Definições, pág. 14.
  - 2.1) Expressão, pág. 14.
  - 2.2) Sigla, pág. 14.

3) Artefatos, Competências e Sistemas de Apoio, pág. 16.

- 3.1) Artefatos, pág. 16.
- 3.2) Competências, pág. 16.
- 3.3) Sistemas de Apoio, pág. 17.
- 4) Procedimentos, pág. 18.
  - 4.1) Acompanhar Publicação de NOTAM, pág. 18.
  - 4.2) Processar Solicitação de NOTAM Permanente, pág. 20.
  - 4.3) Processar Solicitação de NOTAM Provisório, pág. 22.
  - 4.4) Receber Solicitação de NOTAM, pág. 24.
  - 4.5) Retificar Cadastro de Órgão AIS, pág. 28.
- 5) Disposições Finais, pág. 30.

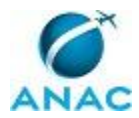

# PÁGINA INTENCIONALMENTE EM BRANCO

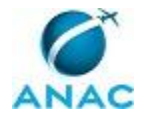

# PARTICIPAÇÃO NA EXECUÇÃO DOS PROCESSOS

#### ÁREAS ORGANIZACIONAIS

#### a) Gerência Técnica de Serviços Aeronáuticos

- 1) Acompanhar Publicação de NOTAM
- 2) Receber Solicitação de NOTAM
- 3) Retificar Cadastro de Órgão AIS

#### **GRUPOS ORGANIZACIONAIS**

#### a) O GENG

1) Processar Solicitação de NOTAM Permanente

#### b) O GTSA - O GTCA

1) Processar Solicitação de NOTAM Provisório

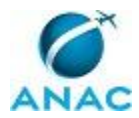

# PÁGINA INTENCIONALMENTE EM BRANCO

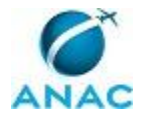

## **1. DISPOSIÇÕES PRELIMINARES**

#### 1.1 INTRODUÇÃO

Este MPR possui todos os processos necessários para receber solicitações de publicação de NOTAM dos regulados, analisá-los e enviar posteriormente ao órgão AIS correto para publicação, usando um sistema informatizado para tal.

Com esse objetivo, o MPR estabelece, no âmbito da Superintendência de Infraestrutura Aeroportuária - SIA, os seguintes processos de trabalho:

- a) Acompanhar Publicação de NOTAM.
- b) Processar Solicitação de NOTAM Permanente.
- c) Processar Solicitação de NOTAM Provisório.
- d) Receber Solicitação de NOTAM.
- e) Retificar Cadastro de Órgão AIS.

#### 1.2 REVOGAÇÃO

MPR-205-R00, aprovado na data de 18 de outubro de 2010.

#### **1.3 FUNDAMENTAÇÃO**

Resolução nº 110, art. 38, de 15 de setembro de 2009 e alterações posteriores.

#### **1.4 EXECUTORES DOS PROCESSOS**

Os procedimentos contidos neste documento aplicam-se aos servidores integrantes das seguintes áreas organizacionais:

| Área Organizacional                         | Descrição                                    |
|---------------------------------------------|----------------------------------------------|
| Gerência Técnica de Serviços Aeronáuticos - | Gerência responsável por regular os serviços |

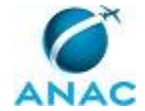

| GTSA | disponibilizados em aeródromos. |
|------|---------------------------------|

| Grupo Organizacional | Descrição                           |
|----------------------|-------------------------------------|
| O GENG               | Servidor titular do cargo de GENG   |
| O GTSA - O GTCA      | Gerentes técnicos da GTSA e da GTCA |

#### **1.5 ELABORAÇÃO E REVISÃO**

O processo que resulta na aprovação ou alteração deste MPR é de responsabilidade da Gerência Técnica de Processos e Planejamento de Capacitação - GTPC. Em caso de sugestões de revisão, deve-se procurar a área para que sejam iniciadas as providências cabíveis.

Compete ao Superintendente de Infraestrutura Aeroportuária aprovar todas as revisões deste MPR.

#### 1.6 ORGANIZAÇÃO DO DOCUMENTO

O capítulo 2 apresenta as principais definições utilizadas no âmbito deste MPR, e deve ser visto integralmente antes da leitura de capítulos posteriores.

O capítulo 3 apresenta as competências, os artefatos, e os sistemas de apoio envolvidos na execução dos processos deste manual, em ordem alfabética.

O capítulo 4 apresenta os processos de trabalho, também organizados em ordem alfabética. Para encontrar um processo específico, deve-se procurar sua respectiva página no índice contido no início do documento. Os processos estão ordenados em etapas. Cada etapa é contida em uma tabela, que possui em si todas as informações necessárias para sua realização. São elas, respectivamente:

- a) o título da etapa;
- b) a descrição da forma de execução da etapa;
- c) as competências necessárias para a execução da etapa;
- d) os artefatos necessários para a execução da etapa;
- e) os sistemas de apoio necessários para a execução da etapa;
- f) instruções para as próximas etapas; e
- g) as áreas ou grupos organizacionais responsáveis por executar a etapa.

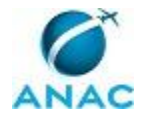

O capítulo 5 apresenta as disposições finais do documento, que trata das ações a serem realizadas em casos não previstos.

Por último, é importante comunicar que este documento foi gerado automaticamente por um sistema de apoio. São recuperados dados sobre as etapas e sua sequência, as definições, os grupos, as áreas organizacionais, os artefatos, as competências e os sistemas para os processos de trabalho aqui apresentados. Alguma mecanicidade na apresentação das informações pode ser percebida.

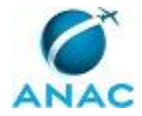

# 2. DEFINIÇÕES

As tabelas abaixo apresentam as definições necessárias para o entendimento deste Manual de Procedimentos, separadas pelo tipo.

#### 2.1 Expressão

| Definição            | Significado                                   |
|----------------------|-----------------------------------------------|
| Artefato             | Formulário, modelo, método, material de       |
|                      | instrução, orientativo ou informativo que     |
|                      | necessita ser consultado, atualizado ou       |
|                      | preenchido para a realização de atividades    |
|                      | dentro de um procedimento.                    |
| Competência          | Conhecimentos, habilidades e atitudes         |
|                      | necessárias para se realizar uma atividade    |
|                      | dentro de um processo.                        |
| MPR                  | Manual de Procedimento. Documento             |
|                      | assinado e aprovado pelo Superintendente      |
|                      | que tem como objetivo documentar e            |
|                      | padronizar os processos de trabalho da SIA.   |
|                      | Possui informações sobre o fluxo de trabalho, |
|                      | detalhamento das etapas, competências         |
|                      | necessárias, artefatos a serem utilizados,    |
|                      | sistemas de apoio e áreas responsáveis pela   |
|                      | execução.                                     |
| Órgão AIS            | Órgão que possui a responsabilidade de        |
|                      | disponibilizar aos usuários da aviação civil  |
|                      | toda a informação necessária ao correto       |
|                      | planejamento e execução de um voo seguro,     |
|                      | tendo em vista que qualquer omissão ou        |
|                      | incorreção de informações implica grave       |
|                      | perigo à segurança                            |
| Processo de Trabalho | Conjunto de atividades com início, sequência  |
|                      | e fim determinados que devem ser seguidos,    |
|                      | obrigatoriamente, para o alcance de um        |
|                      | resultado organizacional.                     |
| Sistemas de Apoio    | Suíte de aplicativos de interesse da SIA para |
|                      | apoiar a execução de seus processos.          |

#### 2.2 Sigla

| Definição | Significado |
|-----------|-------------|
|           |             |

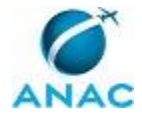

| AIS   | Serviço de Informação Aeronáutica           |
|-------|---------------------------------------------|
| NOTAM | Notice to Airmen - Aviso aos Aeronavegantes |

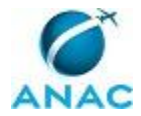

# **3. ARTEFATOS, COMPETÊNCIAS E SISTEMAS DE APOIO**

Abaixo se encontram as listas dos artefatos, competências e sistemas de apoio que o executor necessita para realizar os processos deste MPR. As etapas descritas no capítulo seguinte indicam onde usar cada um deles.

As competências devem ser adquiridas por meio de capacitação, e os artefatos se encontram nos sistemas de apoio da Superintendência de Infraestrutura Aeroportuária, disponíveis no endereço eletrônico "http://intranet.anac.gov.br/SIA".

#### **3.1 ARTEFATOS**

| Nome                                      | Descrição                                    |
|-------------------------------------------|----------------------------------------------|
| E-mail Padrão - Informação da Necessidade | Este artefato contém o texto de email padrão |
| de Envio do Formulário de NOTAM           | a ser enviado ao regulado sempre que ele     |
|                                           | enviar uma solicitação de NOTAM sem o uso    |
|                                           | do formulário padrão                         |

#### **3.2 COMPETÊNCIAS**

Para que os processos de trabalho contidos neste MPR possam ser realizados com qualidade e efetividade, é importante que o servidor que venha a executá-los possua um conjunto de conhecimento, habilidades e atitudes. No capítulo 4, os conhecimentos, habilidades e atitudes específicos que o executor deve possuir para realizar cada etapa de cada processo de trabalho são apresentados. A seguir, encontra-se uma lista geral dos conhecimentos, habilidades e atitudes e atitudes contidos em todos os processos de trabalho deste MPR:

| Nome                  | Descrição                                   |
|-----------------------|---------------------------------------------|
| Atitude Investigativa | para pesquisa e levantamento de dados e     |
|                       | informações.                                |
| Capacidade Analítica  | Desmembrar dados e informações e utilizar a |
|                       | lógica para equacionar os problemas e       |
|                       | dificuldades em diferentes situações.       |
| ICA 53-1              | Conhecer os procedimentos relativos à       |
|                       | NOTAM.                                      |
| ICA 53-4              | Conhecer procedimentos concernentes à       |
|                       | PRENOTAM                                    |
| Microsoft Excel       | Criar e formatar planilhas, usar fórmulas e |

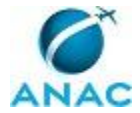

|                                          | cruzar de dados, tabelas e gráficos dinâmicos |
|------------------------------------------|-----------------------------------------------|
|                                          | usando-se o software Microsoft Excel, entre   |
|                                          | outros. Estão incluídas ferramentas           |
|                                          | avançadas de utilização do software.          |
| Microsoft Outlook                        | Enviar e receber e-mails, marcar              |
|                                          | compromissos e organizar a própria agenda.    |
| Operação de Equipamento de Fax           | Conhecer como enviar, receber e transferir    |
|                                          | chamadas de fax e direcionar chamadas de      |
|                                          | telefone para um equipamento de fax.          |
| RBAC 139 - Certificação Operacional de   | Conhecer os requisitos para a certificação    |
| Aeroportos                               | operacional de aeroportos.                    |
| RBAC 153 - Aeródromos - Operação,        | Conhecer os requisitos e parâmetros mínimos   |
| Manutenção e resposta à Emergência       | de segurança operacional a serem cumpridos    |
|                                          | durante as etapas de planejamento,            |
|                                          | execução, monitoramento e melhoria            |
|                                          | contínua das operações aeroportuárias,        |
|                                          | manutenção e resposta à emergência em         |
|                                          | aeródromos civis públicos.                    |
| RBAC 154 - Projeto de Aeródromos         | Conhecer as regras a serem adotadas no        |
|                                          | projeto de aeródromos públicos.               |
| Resolução ANAC nº 234, de 30 de maio de  | Conhecer o Sistema de Resposta à              |
| 2012                                     | Emergência Aeroportuária.                     |
| Resolução ANAC nº 236, de 5 de junho de  | Conhecer os requisitos de aderência para      |
| 2012                                     | pista de pouso e decolagem.                   |
| Resolução ANAC nº 279, de 10 de julho de | Conhecer critérios regulatórios quanto à      |
| 2013                                     | implantação, operação e manutenção do         |
|                                          | Serviço de Prevenção, Salvamento e Combate    |
|                                          | a Incêndio em Aeródromos Civis (SESCINC).     |
| SIGAD                                    | Utilizar o sistema para o gerenciamento,      |
|                                          | consulta e trâmite de documentos internos.    |
|                                          |                                               |

#### **3.3 SISTEMAS DE APOIO**

| Nome                   | Descrição                                     |
|------------------------|-----------------------------------------------|
| Cadastro de Órgão AIS  | Cadastro dos órgãos AIS regionais e nacional. |
| Processamento de NOTAM | Sistema responsável por receber, analisar e   |
|                        | enviar automaticamente os NOTAM               |
|                        | recebidos na superitendência seguindo         |
|                        | formulário padrão.                            |

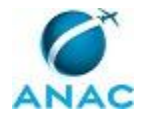

## 4. PROCEDIMENTOS

Este capítulo apresenta todos os processos de trabalho deste MPR, em ordem alfabética. Para encontrar um processo específico, utilize o índice nas páginas iniciais deste documento. Ao final de cada etapa encontram-se descritas as orientações necessárias à continuidade da execução do processo. A versão eletrônica do presente MPR também está disponível nos sistemas de apoio da SIA, localizado no endereço "http://intranet.anac.gov.br/SIA", onde podem ser obtidos o(s) artefato(s) e o diagrama do processo.

## 4.1 Acompanhar Publicação de NOTAM

Esse processo significa verificar se o processamento do NOTAM pelo Órgão AIS foi realizado, ou seja, se o NOTAM foi publicado.

O processo contém uma etapa. Processos podem ser iniciados sob demanda ou periodicamente. A situação que, quando ocorre, inicia o processo é chamada de evento de início. No caso deste processo, o evento de início descrito é: "Diariamente", portanto, este processo deve ser executado sempre que este evento acontecer. Da mesma forma, o processo é considerado concluído quando alcança seu evento de fim. O evento de fim descrito para esse processo é: "NOTAM acompanhados".

A área envolvida na execução deste processo é a GTSA.

Para que este processo seja executado de forma apropriada, é necessário que o executor possua competências nos seguintes tópicos: ICA 53-4, Atitude Investigativa.

Abaixo se encontra a etapa a ser realizada na execução deste processo.

## **01. Corresponder NOTAM enviados com Portal AIS**

RESPONSÁVEL PELA EXECUÇÃO: GTSA.

DETALHAMENTO: Deve-se acessar o sistema "Processamento de NOTAM" e verificar, na tela acessada pelo botão "Corresponder" quais as solicitações de NOTAM estão com o status "Enviado".

Para cada uma das solicitações de NOTAM com esse status, deve-se checar, por meio do site www.aisweb.aer.mil.br, se houve a publicação correspondente (NOTAM ou Suplemento AIP). Para isso, deve-se buscar no site, no campo "Informações Prévias ao Voo", pelo indicativo do aeródromo (código OACI) do aeródromo cujo NOTAM deseja-se checar. Deve-se então,

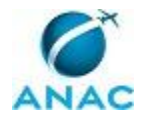

verificar se o texto de algum NOTAM publicado corresponde à alguma solicitação de NOTAM enviada. Em caso positivo, deve-se, no "[s1s]", na mesma tela, mudar o valor da coluna "Situação" para "Publicado" e preencher a coluna "Número" com o número do NOTAM correspondente, por exemplo: (F0087/2013).

Se alguma das solicitações de NOTAM cuja vigência seja igual ou inferior a 8 dias não tiver sido publicada pelo órgão AIS, deve-se entrar em contato com o órgão AIS para saber a razão da não publicação, e, após, deve-se comunicar o gerente da GTSA do fato e da razão dada pelo Órgão AIS. Dependendo do posicionamento do Órgão AIS, deve-se selecionar o valor "Indeferido pelo Órgão AIS" na coluna "Situação".

CONHECIMENTOS, HABILIDADES E/OU ATITUDES: ICA 53-4, Atitude Investigativa.

ARTEFATOS USADOS NESTA ATIVIDADE: nenhum artefato.

SISTEMAS DE APOIO USADOS NESTA ATIVIDADE: Processamento de NOTAM.

CONTINUIDADE: esta etapa finaliza o procedimento.

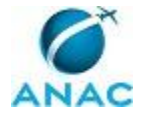

## 4.2 Processar Solicitação de NOTAM Permanente

Este processo explica como deve ser o processo de analisar e decidir o deferimento de PRENOTAM permanente

O processo contém uma etapa. Processos podem ser iniciados sob demanda ou periodicamente. A situação que, quando ocorre, inicia o processo é chamada de evento de início. No caso deste processo, o evento de início descrito é: "Diariamente", portanto, este processo deve ser executado sempre que este evento acontecer. Da mesma forma, o processo é considerado concluído quando alcança seu evento de fim. O evento de fim descrito para esse processo é: "NOTAM Processado".

O grupo envolvido na execução deste processo é: O GENG.

Para que este processo seja executado de forma apropriada, é necessário que o executor possua competências nos seguintes tópicos: ICA 53-1, Capacidade Analítica, ICA 53-4, RBAC 154 - Projeto de Aeródromos.

Abaixo se encontra a etapa a ser realizada na execução deste processo.

## 01. Acessar Sistema e Processar NOTAM

RESPONSÁVEL PELA EXECUÇÃO: O GENG.

DETALHAMENTO: Deve-se entrar no sistema "Processamento de NOTAM" e clicar no botão "Importar", para visualizar as solicitações de NOTAM recebidas na pasta de captura.

Deve-se analisar cada solicitação de NOTAM válida.

Deve-se verificar se o texto do NOTAM não possui incoerências, e se a data atende o prazo mínimo de envio ao órgão AIS. Caso o aeródromo seja passível de certificação, deve-se também verificar se possui PESO aceito para a solicitação de NOTAM. Caso não haja problemas identificados durante essa verificação, deve-se deferir o pedido de NOTAM por meio da seleção "Deferir" na coluna "Ação". Caso contrário, deve-se selecionar "Indeferir" na mesma coluna.

Caso haja alguma decisão ou informação não presente que impeça a decisão sobre deferir, indeferir ou enviar à infraestrutura o NOTAM, deve-se selecionar a ação "Postergar". Essa ação significa que o NOTAM não será processado naquele momento.

Após a seleção das ações para todos os NOTAM, deve-se clicar no botão de cadastrar as informações no banco de dados e enviar ao Órgão AIS.

Caso tenha havido alguma seleção "Indeferir", o sistema irá pedir a justificativa do indeferimento para cada um dos indeferimentos. O texto é posteriormente enviado ao

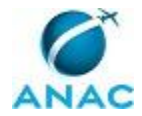

remetente da solicitação de NOTAM, na íntegra.

Caso o sistema acuse a falta de assinatura ao tentar processar os NOTAM, deve-se proceder o cadastro da assinatura em sistema próprio junto à GTAI.

CONHECIMENTOS, HABILIDADES E/OU ATITUDES: Capacidade Analítica, ICA 53-1, ICA 53-4, RBAC 154 - Projeto de Aeródromos.

ARTEFATOS USADOS NESTA ATIVIDADE: nenhum artefato.

SISTEMAS DE APOIO USADOS NESTA ATIVIDADE: Processamento de NOTAM.

CONTINUIDADE: esta etapa finaliza o procedimento.

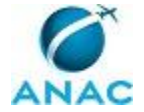

## 4.3 Processar Solicitação de NOTAM Provisório

Este processo explica como deve ser o processo de analisar e decidir o deferimento de PRENOTAM.

O processo contém uma etapa. Processos podem ser iniciados sob demanda ou periodicamente. A situação que, quando ocorre, inicia o processo é chamada de evento de início. No caso deste processo, o evento de início descrito é: "Diariamente", portanto, este processo deve ser executado sempre que este evento acontecer. Da mesma forma, o processo é considerado concluído quando alcança seu evento de fim. O evento de fim descrito para esse processo é: "NOTAM processado".

O grupo envolvido na execução deste processo é: O GTSA - O GTCA.

Para que este processo seja executado de forma apropriada, é necessário que o executor possua competências nos seguintes tópicos: Capacidade Analítica, ICA 53-4, RBAC 139 - Certificação Operacional de Aeroportos, RBAC 154 - Projeto de Aeródromos, Resolução ANAC nº 234, de 30 de maio de 2012, RBAC 153 - Aeródromos - Operação, Manutenção e resposta à Emergência, Resolução ANAC nº 236, de 5 de junho de 2012, ICA 53-1, Resolução ANAC nº 279, de 10 de julho de 2013.

Abaixo se encontra a etapa a ser realizada na execução deste processo.

## 01. Acessar sistema e processar NOTAM

RESPONSÁVEL PELA EXECUÇÃO: O GTSA - O GTCA.

DETALHAMENTO: Deve-se entrar no sistema "Processamento de NOTAM" e clicar no botão "Importar", para visualizar as solicitações de NOTAM recebidas na pasta de captura.

Deve-se analisar cada solicitação de NOTAM válida.

Caso haja algum NOTAM permanente recebido com alteração de característica física segundo o Resolução ANAC nº 236, de 5 de junho de 2012, deve-se selecionar a ação "Infraestrutura" no sistema. Caso o executor já seja responsável pela alteração de característica física do aeródromo, deve-se selecionar a ação "deferir" e alterar as características pertinentes no cadastro.

Caso o aeródromo esteja em processo de certificação, deve-se também verificar se possui PESO aceito para a solicitação de NOTAM. Caso não haja problemas identificados durante essa verificação, deve-se deferir o pedido de NOTAM por meio da seleção "Deferir" na coluna "Ação". Caso contrário, deve-se selecionar "Indeferir" na mesma coluna.

Caso haja alguma decisão ou informação não presente que impeça a decisão sobre deferir, indeferir ou enviar à infraestrutura o NOTAM, deve-se selecionar a ação "Postergar". Essa

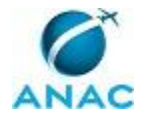

ação significa que o NOTAM não será processado naquele momento.

Após a seleção das ações para todos os NOTAM, deve-se clicar no botão de cadastrar as informações no banco de dados e enviar ao Órgão AIS.

Caso tenha havido alguma seleção "Indeferir", o sistema irá pedir a justificativa do indeferimento para cada um dos indeferimentos. O texto é posteriormente enviado ao remetente da solicitação de NOTAM, na íntegra.

Caso o sistema acuse a falta de assinatura ao tentar processar os NOTAM, deve-se proceder o cadastro da assinatura em sistema próprio junto à GTAI.

CONHECIMENTOS, HABILIDADES E/OU ATITUDES: RBAC 154 - Projeto de Aeródromos, RBAC 153 - Aeródromos - Operação, Manutenção e resposta à Emergência, Resolução ANAC nº 234, de 30 de maio de 2012, Resolução ANAC nº 236, de 5 de junho de 2012, RBAC 139 - Certificação Operacional de Aeroportos, ICA 53-1, ICA 53-4, Capacidade Analítica, Resolução ANAC nº 279, de 10 de julho de 2013.

ARTEFATOS USADOS NESTA ATIVIDADE: nenhum artefato.

SISTEMAS DE APOIO USADOS NESTA ATIVIDADE: Processamento de NOTAM.

CONTINUIDADE: esta etapa finaliza o procedimento.

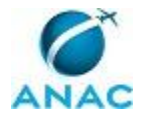

### 4.4 Receber Solicitação de NOTAM

Alimentação do Sistema de NOTAM - GTSA

O processo contém, ao todo, 7 etapas. A situação que inicia o processo é chamada de evento de início. No caso deste processo, o evento de início descrito é: "Diariamente", portanto, este processo deve ser executado sempre que este evento acontecer. Da mesma forma, o processo é considerado concluído quando alcança algum de seus eventos de fim. Os eventos de fim descritos para esse processo são:

a) Cadastro realizado.

b) Cadastro não realizado.

A área envolvida na execução deste processo é a GTSA.

Para que este processo seja executado de forma apropriada, é necessário que o executor possua competências nos seguintes tópicos: Microsoft Outlook, Operação de Equipamento de Fax, Microsoft Excel, ICA 53-1, SIGAD, ICA 53-4.

Também será necessário o uso do seguinte artefato: "E-mail Padrão - Informação da Necessidade de Envio do Formulário de NOTAM".

Abaixo se encontram as etapas a serem realizadas na execução deste processo. Ao iniciar o processo, deve-se seguir para a etapa "01. Nova solicitação de NOTAM recebida?".

#### 01. Nova solicitação de NOTAM recebida?

RESPONSÁVEL PELA EXECUÇÃO: GTSA.

DETALHAMENTO: Deve-se checar a caixa de email prenotam@anac.gov.br e verificar se há emails recebidos e não lidos. Deve-se verificar se o email pede a solicitação de um NOTAM.

Deve-se também verificar se não há saída de papel da máquina de fax. Em caso positivo, deve-se verificar se o fax é uma solicitação de NOTAM.

CONHECIMENTOS, HABILIDADES E/OU ATITUDES: Microsoft Outlook, Operação de Equipamento de Fax.

ARTEFATOS USADOS NESTA ATIVIDADE: nenhum artefato.

SISTEMAS DE APOIO USADOS NESTA ATIVIDADE: nenhum sistema de apoio.

CONTINUIDADE: caso a resposta seja "não, não há nova solicitação de NOTAM recebido", esta etapa finaliza o procedimento. Caso a resposta seja "sim, via email", deve-se seguir para a etapa "02. O email contém uma cópia do formulário de solicitação de NOTAM?". Caso a resposta seja "sim, via fax", deve-se seguir para a etapa "05. A solicitação de NOTAM está

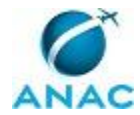

completa?".

# 02. O email contém uma cópia do formulário de solicitação de NOTAM?

RESPONSÁVEL PELA EXECUÇÃO: GTSA.

DETALHAMENTO: Deve-se verificar se o email com o pedido de solicitação de NOTAM veio acompanhado de um arquivo excel. Em caso negativo, o email não contém uma cópia do formulário de solicitação de NOTAM. Em caso positivo, deve-se presumir que sim.

CONHECIMENTOS, HABILIDADES E/OU ATITUDES: Microsoft Outlook.

ARTEFATOS USADOS NESTA ATIVIDADE: nenhum artefato.

SISTEMAS DE APOIO USADOS NESTA ATIVIDADE: nenhum sistema de apoio.

CONTINUIDADE: caso a resposta seja "não, o email não contém uma cópia da tabela de NOTAM", deve-se seguir para a etapa "03. Responder email informando necessidade do formulário de envio de NOTAM". Caso a resposta seja "sim, o email contém uma cópia da tabela de NOTAM", deve-se seguir para a etapa "04. Copiar formulário de NOTAM para a pasta de captura".

# 03. Responder email informando necessidade do formulário de envio de NOTAM

RESPONSÁVEL PELA EXECUÇÃO: GTSA.

DETALHAMENTO: Deve-se responder o email ao remetente usando-se o texto padrão do artefato "E-mail Padrão - Informação da Necessidade de Envio do Formulário de NOTAM", trocando-se as anotações dentro dos sinais "<>" pelo texto correspondente.

CONHECIMENTOS, HABILIDADES E/OU ATITUDES: Microsoft Outlook.

ARTEFATOS USADOS NESTA ATIVIDADE: E-mail Padrão - Informação da Necessidade de Envio do Formulário de NOTAM.

SISTEMAS DE APOIO USADOS NESTA ATIVIDADE: nenhum sistema de apoio.

CONTINUIDADE: esta etapa finaliza o procedimento.

## 04. Copiar formulário de NOTAM para a pasta de captura

RESPONSÁVEL PELA EXECUÇÃO: GTSA.

DETALHAMENTO: Copiar o arquivo excel recebido e colá-lo na pasta de captura do sistema "Processamento de NOTAM".

O arquivo copiado deve ter, obrigatoriamente, como nome do arquivo o endereço de email do remetente. Caso já haja um arquivo usando o nome do remetente na pasta deve-se incluir, ao final do nome, um segundo sinal de arroba ("@"), seguido de um número sequencial, conforme exemplo:

- joao@aeroporto.com

- joao@aeroporto.com@1

- joao@aeroporto.com@2

- joao@aeroporto.com@3

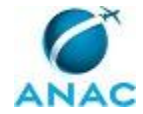

A pasta de captura é aquela configurada dentro do sistema "Processamento de NOTAM". Em caso de dúvidas sobre a localização da pasta, deve-se buscar o gestor do sistema.

CONHECIMENTOS, HABILIDADES E/OU ATITUDES: Microsoft Outlook.

ARTEFATOS USADOS NESTA ATIVIDADE: nenhum artefato.

SISTEMAS DE APOIO USADOS NESTA ATIVIDADE: Processamento de NOTAM.

CONTINUIDADE: esta etapa finaliza o procedimento.

## 05. A solicitação de NOTAM está completa?

RESPONSÁVEL PELA EXECUÇÃO: GTSA.

DETALHAMENTO: Verificar se há dados sobre:

- O indicativo de localidade do aeródromo (Código OACI).
- Nome do aeródromo.
- Tipo do Notam (se novo, substituidor ou cancelador).
- Data e hora de início da vigência do NOTAM.
- Data e hora de fim da vigência do NOTAM.
- Detalhamento do período de vigência (frequência, intermitência).
- Assunto do NOTAM.
- Texto do NOTAM.

Além disso, deve-se verificar se os dados estão completamente legíveis e inteligíveis.

Em caso negativo, deve-se considerar que a solicitação de NOTAM não está completa.

CONHECIMENTOS, HABILIDADES E/OU ATITUDES: ICA 53-1, ICA 53-4.

ARTEFATOS USADOS NESTA ATIVIDADE: nenhum artefato.

SISTEMAS DE APOIO USADOS NESTA ATIVIDADE: nenhum sistema de apoio.

CONTINUIDADE: caso a resposta seja "sim, os dados estão completos", deve-se seguir para a etapa "06. Cadastrar dados no sistema e protocolar solicitação de NOTAM no SIGAD". Caso a resposta seja "não, os dados não estão completos", deve-se seguir para a etapa "07. Avisar solicitante dos problemas da solicitação de NOTAM".

# 06. Cadastrar dados no sistema e protocolar solicitação de NOTAM no SIGAD

RESPONSÁVEL PELA EXECUÇÃO: GTSA.

DETALHAMENTO: Deve-se acessar o SIGAD e protocolar o fax recebido por meio link "Documentos --> Recebimento". Deve-se selecionar "FAX" como "Tipo de Remessa". O Tipo de Documento deve ser de acordo com o documento recebido. Deve-se incluir o código OACI do aeródromo nos campos "Remetente" e "Interessado". O campo "Destinatário" deve ser preenchido como a GTSA. O campo "Data do Recebimento" deve ser o dia de recebimento do fax.

Após a inserção no SIGAD, deve-se carimbar o documento com o número do protocolo gerado e anexar o fax recebido na pasta física de NOTAM do aeródromo.

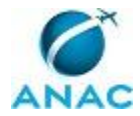

Deve-se entrar no sistema "Processamento de NOTAM" e acessar a tela de cadastro de novo NOTAM por meio do botão "Novo".

Caso o botão "Novo" não esteja visível, deve-se pedir permissão de acesso ao gestor do sistema, identificado pelo nome no menu de aplicações do sistema de apoio.

Deve-se copiar a solicitação do fax para o sistema, de forma idêntica, preenchendo os campos pertinentes, de acordo com a solicitação.

Ao final, deve-se apertar o botão "Gravar".

CONHECIMENTOS, HABILIDADES E/OU ATITUDES: SIGAD.

ARTEFATOS USADOS NESTA ATIVIDADE: nenhum artefato.

SISTEMAS DE APOIO USADOS NESTA ATIVIDADE: Processamento de NOTAM.

CONTINUIDADE: esta etapa finaliza o procedimento.

# 07. Avisar solicitante dos problemas da solicitação de NOTAM

RESPONSÁVEL PELA EXECUCÃO: GTSA.

DETALHAMENTO: Deve-se verificar no corpo do FAX se há o número de telefone ou fax do solicitante. Caso contrário, deve-se encontrar, nas chamadas recebidas do FAX, o número de fax do solicitante.

Caso haja o indicativo de localidade (código OACI) do aeródromo no texto do FAX, pode-se também tentar encontrar seu telefone por meio da planilha de POOS no endereço eletrônico \\svcrj1201\ANAC\SIA\GERÊNCIAS\GOPS\GTSA\GTSA COMUM\POOS\Controle\_POOS.xlsx, na aba "Endereços".

Deve-se tentar entrar em contato telefônico com o solicitante e avisar dos problemas detectados na etapa 05.

Caso não seja possível o contato telefônico, deve-se enviar um fax ao solicitante pedindo que ele entre em contato para que o aviso seja realizado.

Essa etapa encerra-se assim que o solicitante for avisado dos problemas.

CONHECIMENTOS, HABILIDADES E/OU ATITUDES: Microsoft Excel, Operação de Equipamento de Fax.

ARTEFATOS USADOS NESTA ATIVIDADE: nenhum artefato.

SISTEMAS DE APOIO USADOS NESTA ATIVIDADE: nenhum sistema de apoio.

CONTINUIDADE: esta etapa finaliza o procedimento.

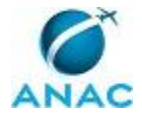

## 4.5 Retificar Cadastro de Órgão AIS

Processo que deve ser executado sempre que houver uma manifestação do órgão AIS pedindo retificação em uma solicitação de NOTAM.

O processo contém, ao todo, 3 etapas. A situação que inicia o processo é chamada de evento de início. No caso deste processo, o evento de início descrito é: "Notificação via fax do órgão regional de indeferimento de solicitação de publicação de NOTAM", portanto, este processo deve ser executado sempre que este evento acontecer. Da mesma forma, o processo é considerado concluído quando alcança seu evento de fim. O evento de fim descrito para esse processo é: "Indeferimento de NOTAM processado".

A área envolvida na execução deste processo é a GTSA.

Abaixo se encontram as etapas a serem realizadas na execução deste processo. Ao iniciar o processo, deve-se seguir para a etapa "01. Qual a origem do indeferimento?".

## **01.** Qual a origem do indeferimento?

RESPONSÁVEL PELA EXECUÇÃO: GTSA.

DETALHAMENTO: Verificar, pela justificativa do órgão AIS, se o que motivou o indeferimento do processamento de NOTAM foram questões técnicas relacionadas ao conteúdo, ou foi porque o envio foi direcionado ao órgão AIS equivocado.

CONHECIMENTOS, HABILIDADES E/OU ATITUDES: nenhum conhecimento, habilidade ou atitude especificado.

ARTEFATOS USADOS NESTA ATIVIDADE: nenhum artefato.

SISTEMAS DE APOIO USADOS NESTA ATIVIDADE: nenhum sistema de apoio.

CONTINUIDADE: caso a resposta seja "informação técnica incorreta", deve-se seguir para a etapa "02. Enviar NOTAM de volta ao remetente". Caso a resposta seja "órgão AIS incorreto", deve-se seguir para a etapa "03. Retificar dados no cadastro AIS. Reenviar NOTAM".

## **02.** Enviar NOTAM de volta ao remetente

RESPONSÁVEL PELA EXECUÇÃO: GTSA.

DETALHAMENTO: Marcar, na tela do sistema "Processamento de NOTAM" acessada pelo botão "Corresponder", que o NOTAM foi indeferido pelo Órgão AIS por informação técnica equivocada.

O sistema automaticamente enviará um email ao remetente do NOTAM avisando do indeferimento.

CONHECIMENTOS, HABILIDADES E/OU ATITUDES: nenhum conhecimento, habilidade ou atitude especificado.

ARTEFATOS USADOS NESTA ATIVIDADE: nenhum artefato.

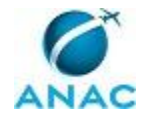

SISTEMAS DE APOIO USADOS NESTA ATIVIDADE: Processamento de NOTAM. CONTINUIDADE: esta etapa finaliza o procedimento.

## 03. Retificar dados no cadastro AIS. Reenviar NOTAM

RESPONSÁVEL PELA EXECUÇÃO: GTSA.

DETALHAMENTO: Acessar o sistema "Cadastro de Órgão AIS", selecionar o órgão AIS correto e inserir os municípios que estavam alocados erroneamente em outro órgão AIS. Salvar a modificação. Caso o executor não possua o acesso de inserção de municípios, pedir o acesso ou a modificação do cadastro ao gestor do sistema.

Após, marcar, na tela do sistema "Processamento de NOTAM" acessada pelo botão "Corresponder", que o NOTAM foi indeferido pelo Órgão AIS por por ter sido enviado ao órgão errado.

O sistema automaticamente gerará um novo NOTAM e enviará para o órgão AIS correto, conforme cadastro citado no primeiro parágrafo.

CONHECIMENTOS, HABILIDADES E/OU ATITUDES: nenhum conhecimento, habilidade ou atitude especificado.

ARTEFATOS USADOS NESTA ATIVIDADE: nenhum artefato.

SISTEMAS DE APOIO USADOS NESTA ATIVIDADE: Cadastro de Órgão AIS, Processamento de NOTAM.

CONTINUIDADE: esta etapa finaliza o procedimento.

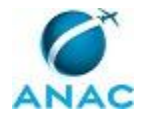

## **5. DISPOSIÇÕES FINAIS**

Em caso de identificação de erros e omissões neste manual pelo executor do processo, a GTPC deve ser contatada. Cópias eletrônicas deste manual, do fluxo e dos artefatos usados podem ser encontrados nos Sistemas de Apoio da SIA. Para informações sobre a localização das informações em versões eletrônicas, contate a GTPC.